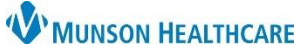

## Chlamydia Screening Recommendation Workflow for Providers, Clinical Staff

Cerner PowerChart Ambulatory EDUCATION

**Summary:** Chlamydia Screening is recommended for females between the ages of 16 and 25. This health maintenance recommendation will automatically display on the Recommendation component within the Ambulatory Workflow page annually. To satisfy requirements to meet quality measures for Chlamydia Screening, one of the following needs to be completed from Recommendations: ChlamydiaGC Screening Completed, Order: Chlamydia NAAT and Order: Chlamydia/GC NAAT.

Support: Ambulatory Informatics at 231-392-0229.

| Chlamydia Screening from Urine Specimen                                          |                                                             |                                                       |                                                                        |
|----------------------------------------------------------------------------------|-------------------------------------------------------------|-------------------------------------------------------|------------------------------------------------------------------------|
| 1. Within the Ambulatory Nursing Workflow, select the Recommendations component. |                                                             |                                                       |                                                                        |
| a. Click the Orders drop-down.                                                   | Recommendations                                             |                                                       | +                                                                      |
| b. Select Order:                                                                 | Pending Not Due / Historical Communication Preference: Edit |                                                       | My Role Only Group By                                                  |
| Chlamydia NAAT.                                                                  | Recommendation Due<br>ChlamydiaGC Screening D               | Recurrence<br>Every 1 Year(s)                         | Source Orders                                                          |
| Chlamydia/GC NAAT                                                                |                                                             |                                                       | Order: Chlamydia NAAT                                                  |
|                                                                                  | <ul> <li>Clinical Media (0)</li> </ul>                      |                                                       | Order: Chlamydia/GC NAAT                                               |
|                                                                                  |                                                             | 12                                                    | Drdering Physician X                                                   |
| 2. Fill in the Ordering Physician box (If being orderd by clinical staff).       |                                                             |                                                       |                                                                        |
| a. Select Order.                                                                 |                                                             |                                                       | Proposal                                                               |
| b. Add the correct provider's name.                                              |                                                             |                                                       | MD, Physician                                                          |
| c. Select Communication type: Cosign Required.                                   |                                                             |                                                       | ler Date/Time                                                          |
| d. Click OK.                                                                     |                                                             |                                                       | 5/2023 • V 1322 • EDT                                                  |
|                                                                                  |                                                             | *Con                                                  | nmunication type                                                       |
|                                                                                  |                                                             |                                                       | sign Required                                                          |
| 3. Click Orders for Signature                                                    |                                                             |                                                       |                                                                        |
| 4 Select Modify Details Orders for Signature                                     |                                                             |                                                       |                                                                        |
| Laboratory (1)                                                                   |                                                             |                                                       |                                                                        |
| Chlamydia/GC NAAT (Chlamydia and Remove                                          |                                                             |                                                       |                                                                        |
| Routine, Owce, 5/11/2023 10:40 Am Clear row                                      |                                                             |                                                       |                                                                        |
| Sign Modify Details                                                              |                                                             |                                                       |                                                                        |
|                                                                                  |                                                             |                                                       |                                                                        |
|                                                                                  |                                                             | Orders for Signature<br>\$ (?) □ ♡ ♡ Order            | Name Status Start Details                                              |
| 5. Add additional Detail requirements in                                         | ⊿ Munson Family Practice Center ⊿ Laboratory                | FIN:AT0056127927 Admit: 10/3/2022 6:15 PM EDT         |                                                                        |
| window.                                                                          |                                                             | 🗹 🧞 🎯 Chlam<br>(Chlan                                 | ydia/GC NAAT New Order Routine, ONCE,atigue<br>nydia and GC N Proposal |
| a. Specimen Type: Urine.                                                         |                                                             |                                                       |                                                                        |
| 6. Select the Diagnoses tab.                                                     |                                                             | Details for Chiamydia/GC NAAT (Chiamydia and GC NAAT) |                                                                        |
| a. Enter: Z11.3: Encounter for screening examination for                         |                                                             | *Priority: Routine                                    |                                                                        |
| sexually transmitted disease.                                                    |                                                             | *Specimen Type: Uri                                   | ne 🗸                                                                   |
| 7. Click Sign.                                                                   |                                                             | Ana                                                   | al                                                                     |
|                                                                                  |                                                             | Ure                                                   | vical<br>thrai                                                         |
| Details for Chlamydia/GC NAAT (Chlamy                                            | ydia and GC NAAT)                                           | Vag                                                   | inal                                                                   |
| Petails 💷 Order Comments                                                         |                                                             |                                                       |                                                                        |
|                                                                                  |                                                             |                                                       |                                                                        |
| Encounter for screening examination for sexually                                 | transmitted disease (Z11.3)                                 |                                                       |                                                                        |
| Encounter for screening for bacterial sexually tra                               | nsmitted disease (Z11.3)                                    |                                                       |                                                                        |
|                                                                                  | ACC 015(05C) (21113)                                        |                                                       |                                                                        |
| 1 Missing Required Details Dx Table Orders For Nurse Revie                       | evv 7                                                       | Sign                                                  |                                                                        |

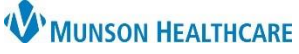

## Chlamydia Screening Recommendation Workflow for Providers, Clinical Staff

Cerner PowerChart Ambulatory EDUCATION

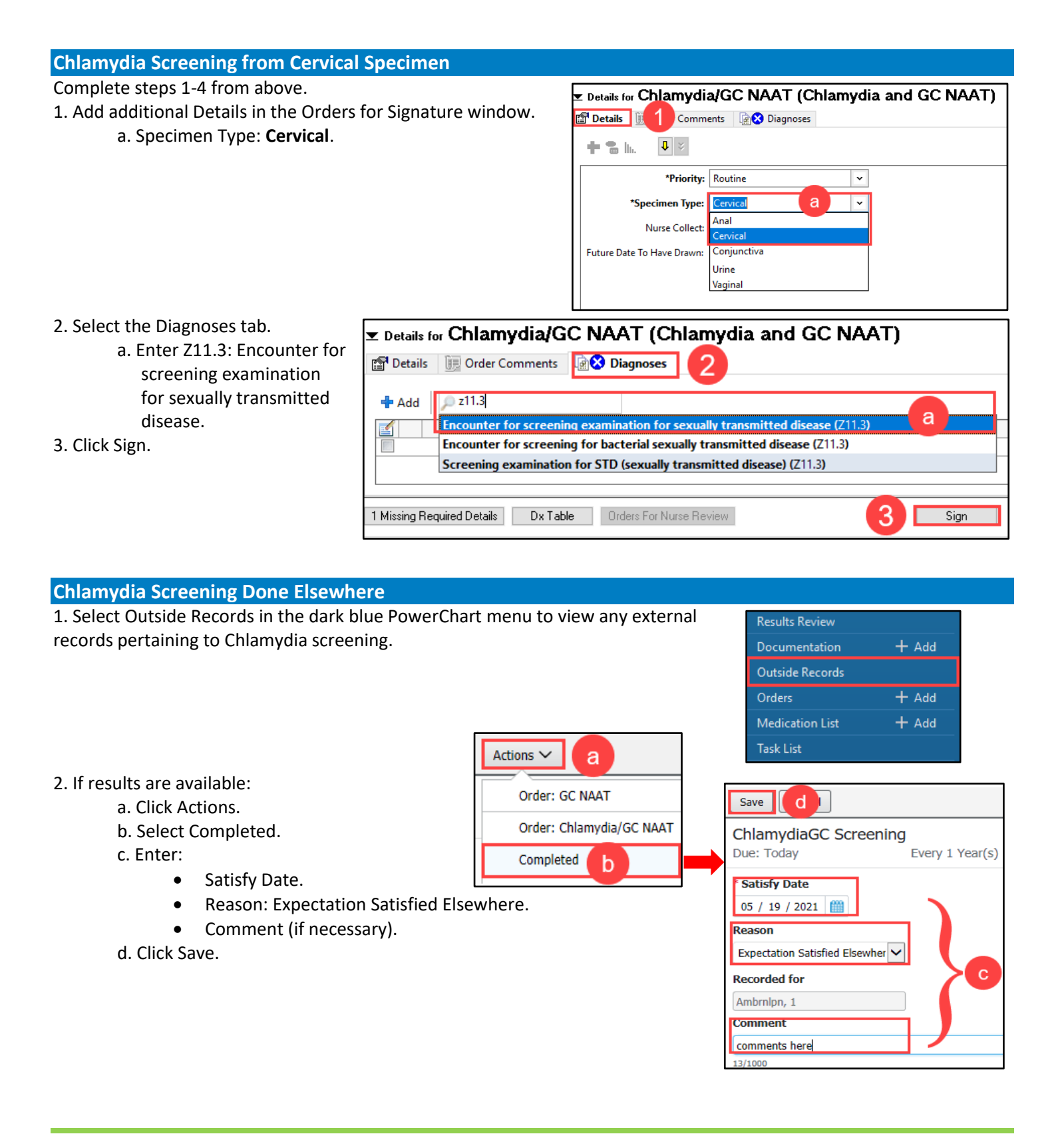